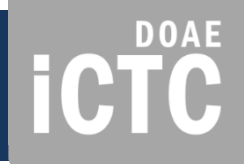

## การเข้าใช้งานระบบ

www.ictc.doae.go.th

## http://ssmap.doae.go.th/ssmap iCTC

<u>การเข้าใช้ระบบงาน</u>

- 1. ใส่รหัสเข้าใช้
- 2. เลือกกลุ่มผู้ใช้งาน (EC ,SSMAP, SSNET
- 3. กดปุ่ม ยืนยัน

| มักอาจาร์      มักอาจาร์      มักอาจาางอาจาร์      มักอาจาางอาจาร์      มักอาจาางอาจาร์      มักอาจาางอาจาางอาจ | <b>ผู้ใช้งานระดับ</b><br><u>เขต/จังหวัด/อำเภอ/ตำ</u><br>ให้เข้าใช้ในกลุ่ม EC แล<br>ชื่อผู้ใช้ ให้ใช้รหัส ec<br>ตามที่ได้รับ |
|----------------------------------------------------------------------------------------------------|----------------------------------------------------------------------------------------------------|
| ประเภทผู้ใช้งาน *<br>SSMAP                                                                                                    | หากไม่มีรหัสเข้าใช้งาน<br>ให้เข้าใช้จากปุ่ม<br>ผู้ใช้งานทั่วไป                                                              |
| 🖀 จำนวนการเข้าใช้งานทั้งหมด 3838 ครั้ง 🧐                                                                                                    | ผู้ใช้งานทั่วไป                                                                                                    |
| สอบถามข้อมูลเพิ่มเดิม                                                                                                    |                                                                                                    |
| ติดต่อ: กลุ่มวิเคราะห์และวางระบบข้อมูล ศูนย์เทคโนโลยีสารสนเทศและการสื่อสาร<br>โทรศัพท์: 02-579-6157<br>อึเมล์: ict20d@gmail.com                                                                                                    |                                                                                                    |

#### www.ictc.doae.go.th

## เมนูการใช้งานในหน้าระบบ

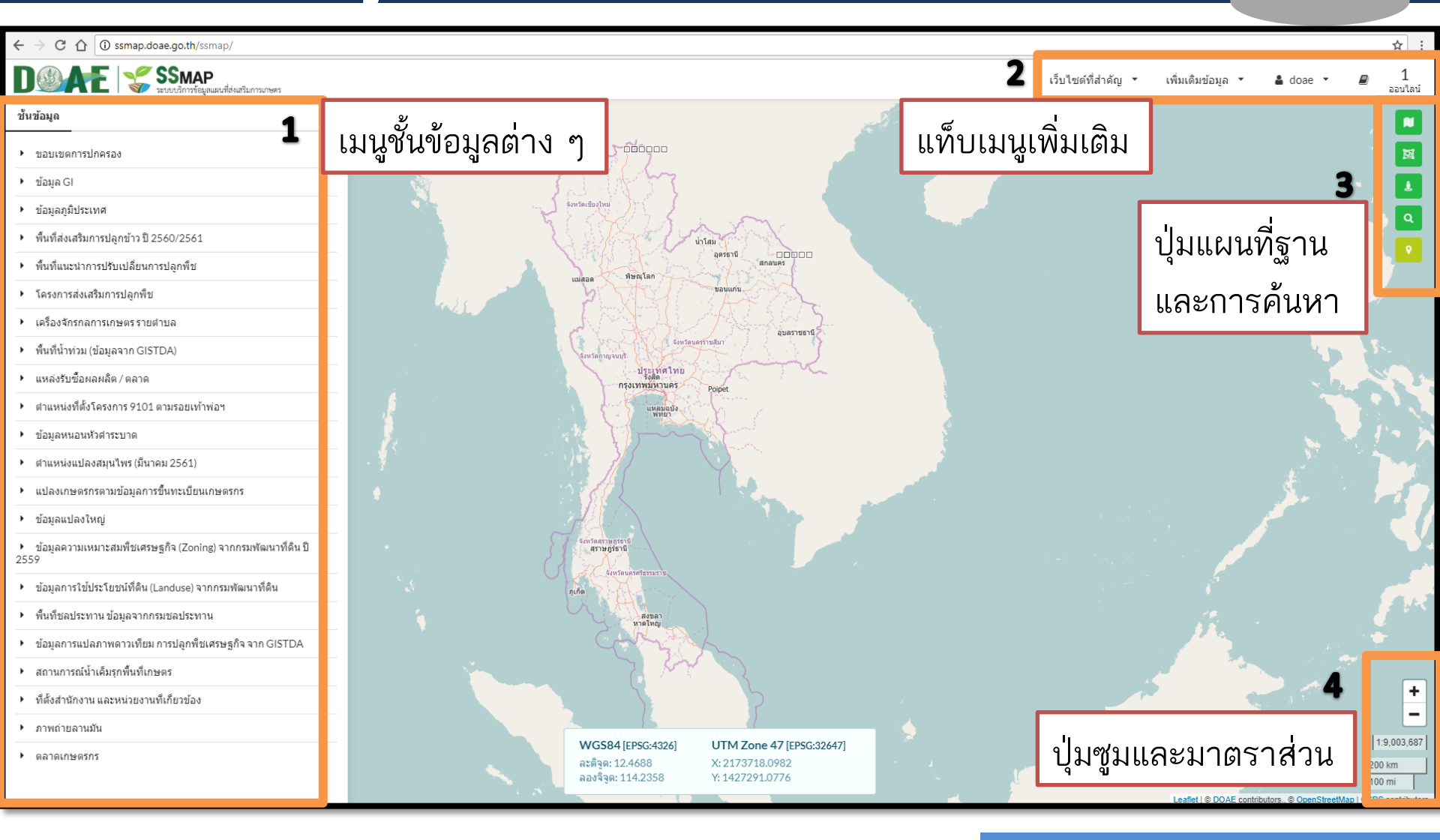

#### www.ictc.doae.go.th

**ICTC** 

## **iCTC**

## 1. เมนูชั้นข้อมูลต่าง ๆ

# C (a) ssmap.doae.go.th/ssmap/ Description (c) ssmap.doae.go.th/ssmap/ Description (c) ssmap.doae.go.th/ssmap/ SSmap.go.th/ssmap.doae.go.th/ssmap/ ข้อมูลอุส ข้อมูลอุส ข้อมูลอุส ข้อมูลอุส ข้อมูลอุส ข้อมูลอุส ข้อมูลอุส ข้อมูลอุส หน้าสังเสริมการปลุกข้าว ปี 2560/2561

- พื้นที่แนะนำการปรับเปลี่ยนการปลูกพืช
- โครงการส่งเสริมการปลูกพืช
- เครื่องจักรกลการเกษตรรายต่าบล
- พื้นที่น้ำท่วม (ข้อมูลจาก GISTDA)
- แหล่งรับซื้อผลผลิต / ตลาด
- ตำแหน่งที่ตั้งโครงการ 9101 ตามรอยเท้าพ่อฯ
- ข้อมูลหนอนหัวต่าระบาด
- ตำแหน่งแปลงสมุนไพร (มีนาคม 2561)
- แปลงเกษตรกรตามข้อมูลการขึ้นทะเบียนเกษตรกร
- ข้อมูลแปลงใหญ่
- ข้อมูลความเหมาะสมพืชเศรษฐกิจ (Zoning) จากกรมพัฒนาที่ดิน ปี 2559
- ข้อมูลการใช้ประโยชน์ที่ดิน (Landuse) จากกรมพัฒนาที่ดิน
- พื้นที่ชลประทาน ข้อมูลจากกรมชลประทาน
- ข้อมูลการแปลภาพดาวเทียม การปลูกพืชเศรษฐกิจ จาก GISTDA
- สถานการณ์น้ำเค็มรุกพื้นที่เกษตร
- ที่ตั้งสำนักงาน และหน่วยงานที่เกี่ยวข้อง
- ภาพถ่ายลานมัน
- ตลาดเกษตรกร

- ขอบเขตการปกครอง
- 🕨 ข้อมูล GI

ชั้นข้อมูล

- ข้อมูลภูมิประเทศ
- 🕨 พื้นที่ส่งเสริมการปลูกข้าว ปี 2560/2561
- ตำแหน่งพื้นที่ของเกษตรกรที่ปรับเปลี่ยนการปลูกพืช
- พื้นที่แนะนำการปรับเปลี่ยนการปลูกพืช
- โครงการส่งเสริมการปลูกพืช
- เครื่องจักรกลการเกษตรรายตำบล
- ▶ พื้นที่น้ำท่วม (ข้อมูลจาก GISTDA)
- แหล่งรับซื้อผลผลิต / ตลาด
- ตำแหน่งที่ตั้งโครงการ 9101 ตามรอยเท้าพ่อฯ
- ข้อมูลหนอนหัวดำระบาด
- ภาวะการผลิตพืชระดับตำบล (รต.)
- ข้อมูลเกษตรกรผู้ปลูกพืช (Farmer Map) ณ 30 กันยายน 2559

 แสดงชั้นข้อมูลต่าง ๆ ที่มีใน ระบบ และจำเป็นต้องใช้ในงาน ส่งเสริมการเกษตร เป็นข้อมูลที่ กรมส่งเสริมการเกษตรผลิตเอง และจากหน่วยงานอื่น ๆ

#### ประกอบด้วย

ข้อมูลการผลิต เช่น ผังแปลงเกษตรฯ
 เขตชลประทาน ชุดดิน สภาพอากาศ
 ข้อมูลที่ตั้งพืช GI ฯลฯ

 ข้อมูลการตลาด เช่น ที่ตั้งโรงงานและ แหล่งรับซื้อ ที่ตั้งตลาดเกษตรกร

- ข้อมูลแหล่งเรียนรู้ เช่น ที่ตั้งสำนักงาน
  เกษตร ที่ตั้งศูนย์ปฏิบัติการฯ ศพก. ศดปช.
- ข้อมูลติดตามงานโครงการของกรม เช่น
  โครงการส่งเสริมการปลูกพืช โครงการการ
  ระบาดของหนอนหัวดำ เป็นต้น

**iCTC** 

#### อธิบายสัญลักษณ์ของชั้นข้อมูล ข้อมูลเชิงสถิติ ชั้นข้อมูล คุณสมบัติ ปรับค่าความโปร่งใส เปรียบเทียบชั้นข้อมูล ปิด/เปิด การเปรียบเทียบชั้นข้อมูล ดำอธิบายสัญลักษณ์ ผลการวาดแปลงเกษตรกรตามการขึ้นทะเบียนเกษตรกร ข้าว พืชไร่ พืชผัก ไม้ผล ไม้ยืนต้น ไม้ดอก ไม้ประดับ สมุนไพรและเครื่องเทศ (อายุสั้น) สมุนไพรและเครื่องเทศ (อายุยาว) ปศสัตว์ นาเกลือสมทร เพาะเลี้ยงสัตว์น้ำ แมลงเศรษฐกิจ

#### อธิบายข้อมูล

| รายละเอียด (1รายการ) |                 |  |
|----------------------|-----------------|--|
| 📩 แสดงทั้งหมด        |                 |  |
| กลุ่มพืช             | ข้าว            |  |
| พันธ์                | ข้าวเจ้า        |  |
| ชนิดพันธ์            | กข41            |  |
| แหล่งข้อมูล          | DOAE            |  |
| Activity ID          | 74490306        |  |
| คำนำหน้า             | นาง             |  |
| ชื่อ                 | ธวัลรัตน์       |  |
| นามสกุล              | พันธ์เพ็ง       |  |
| ชื่อตำบล             | รางจรเข้        |  |
| ชื่ออำเภอ            | เสนา            |  |
| ชื่อจังหวัด          | พระนครศรีอยุธยา |  |
| ชื่อประเภทการถือ     | เช่า            |  |

#### www.ictc.doae.gb.th

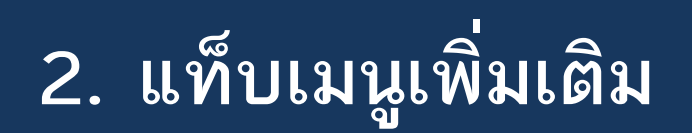

- 2. แท็บเมนูเพิ่มเติม ประกอบด้วย
- เว็บไซต์ที่สำคัญ เพื่อการค้นหา ข้อมูลรายละเอียดเพิ่มเติม
- เพิ่มเติมข้อมูล สำหรับการเพิ่มเติม
  ข้อมูลภาพถ่ายที่มีพิกัดที่ตั้งโรงงานและ
  แหล่งรับซื้อ
- ชื่อ username ที่ log in เข้าระบบ
- จำนวน user ที่ออนไลน์ในระบบ ณ ขณะนั้น

|                                        | 2                                      | เว็บไซต์ที่สำคัญ   | ′ เพิ่มเดิมข้อมูล ▼ | 🛔 doae 🔻 | ∎ 1<br>ออนไลน์ |
|----------------------------------------|----------------------------------------|--------------------|---------------------|----------|----------------|
| เว็บไซต์ที่สำคัญ 🔻                     | เพิ่มเติมข้อมูล 🥆                      | 🛔 ec1003           | 30006 🔻             | Ð        | 2<br>ออนไลน์   |
| เว็บไซต์หน่วยงานในสังกัด               | อัพโหลดภาพถ่ายลานมัน                   |                    |                     |          |                |
| SSNET                                  |                                        | · ·                |                     |          |                |
| Geofarmer                              |                                        |                    |                     |          |                |
| ทบก                                    |                                        |                    |                     |          |                |
| เกษตรแปลงใหญ่                          |                                        |                    |                     |          |                |
| GISBLOG                                |                                        |                    |                     |          |                |
| เว็บไซด์อื่นๆ                          |                                        |                    |                     |          |                |
| AgriMap                                |                                        |                    |                     |          |                |
| ศูนย์ปฏิบัติการน้ำอัฉริยะ (Smart Water | Operation Center : SWOC)               |                    |                     |          |                |
| ระบบการติดตามสถานการณ์การเพาะปลุ       | <u>จูกพืชเศรษฐกิจของประเทศไทยจากข่</u> | i้อมูลดาวเทียม (โเ |                     |          |                |
| ติดตามน้ำท่วม โดย จีสด้า               |                                        |                    |                     |          |                |
| กลุ่มชุดดิน จาก กรมพัฒนาที่ดิน         |                                        |                    |                     |          |                |
| เรดาห์ฝน จากกรมอุตุนิยมวิทยา           |                                        |                    |                     |          |                |
| โปรแกรมแปลงหน่วย                       |                                        |                    |                     |          |                |
| ความรู้ชุดดินไทย จากกรมพัฒนาที่ดิน     |                                        |                    |                     |          |                |
| ค่าอธิบายลักษณะและสมบัติดินของชุดเ     | ดินจัดตั้งในประเทศไทย                  |                    |                     |          |                |

#### www.ictc.doae.go.th

DOAE

### 3. ปุ่มแผนที่ฐานและการค้นหา

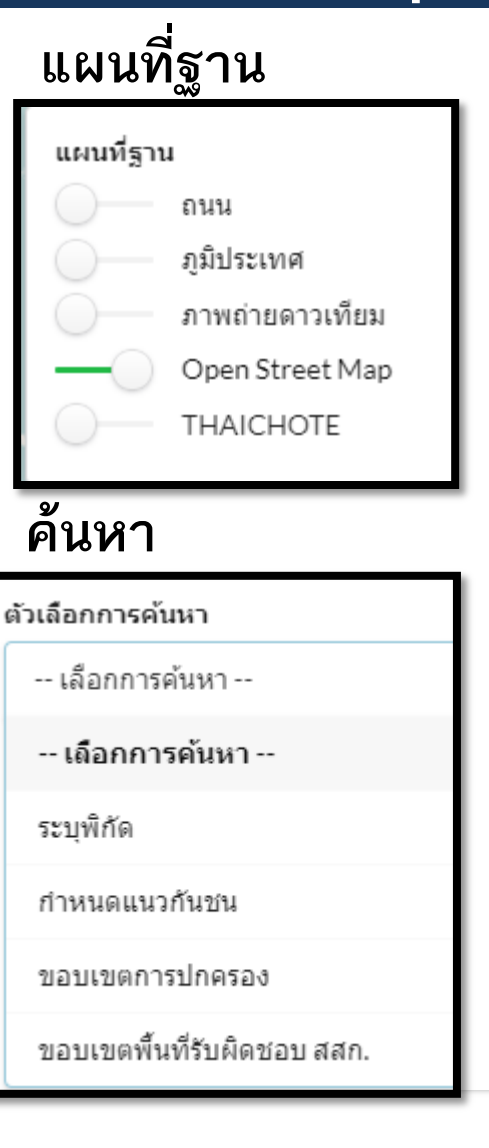

#### <u>วัดระยะทาง</u>

| ระยะทาง                                                                | N/A ม.          |  |
|------------------------------------------------------------------------|-----------------|--|
| ขนาดพื้นที่ -                                                          | N/A ตร.ม.       |  |
|                                                                        | N/A ไร่ N/A งาน |  |
| วาด                                                                    | ตั้งค่าใหม่     |  |
| <b>หมายเหตุ</b><br>ค่าที่ได้จากการวัดเป็นค่าโดย<br>ประมาณ (≈) เท่านั้น |                 |  |

#### Streetview

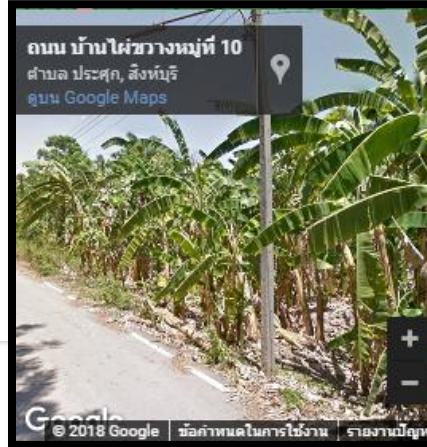

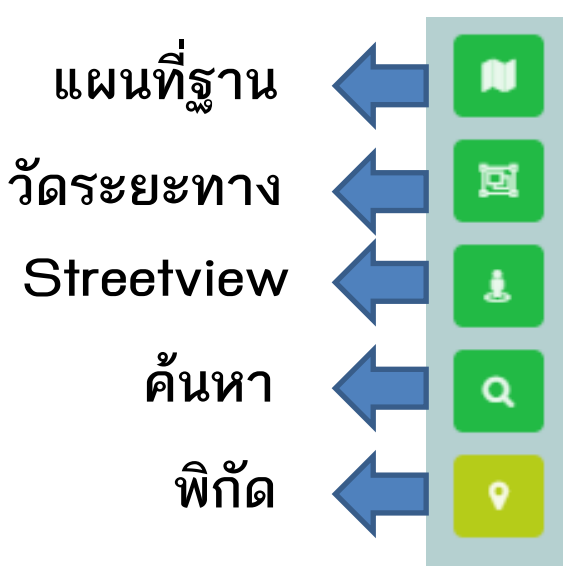

#### พิกัด

WGS84 [EPSG:4326] ละติจูด: 25.6415 ลองจิจูด: 142.4268 UTM Zone 47 [EPSG:32647] X: 5124047.6111 Y: 3708699.3945

DOAE

☆ : 1 ออนไลน์

ictc

#### www.ictc.doae.go.th

## **iCTC**

## 4. ปุ่มซูมเข้า ซูมออก และมาตราส่วน

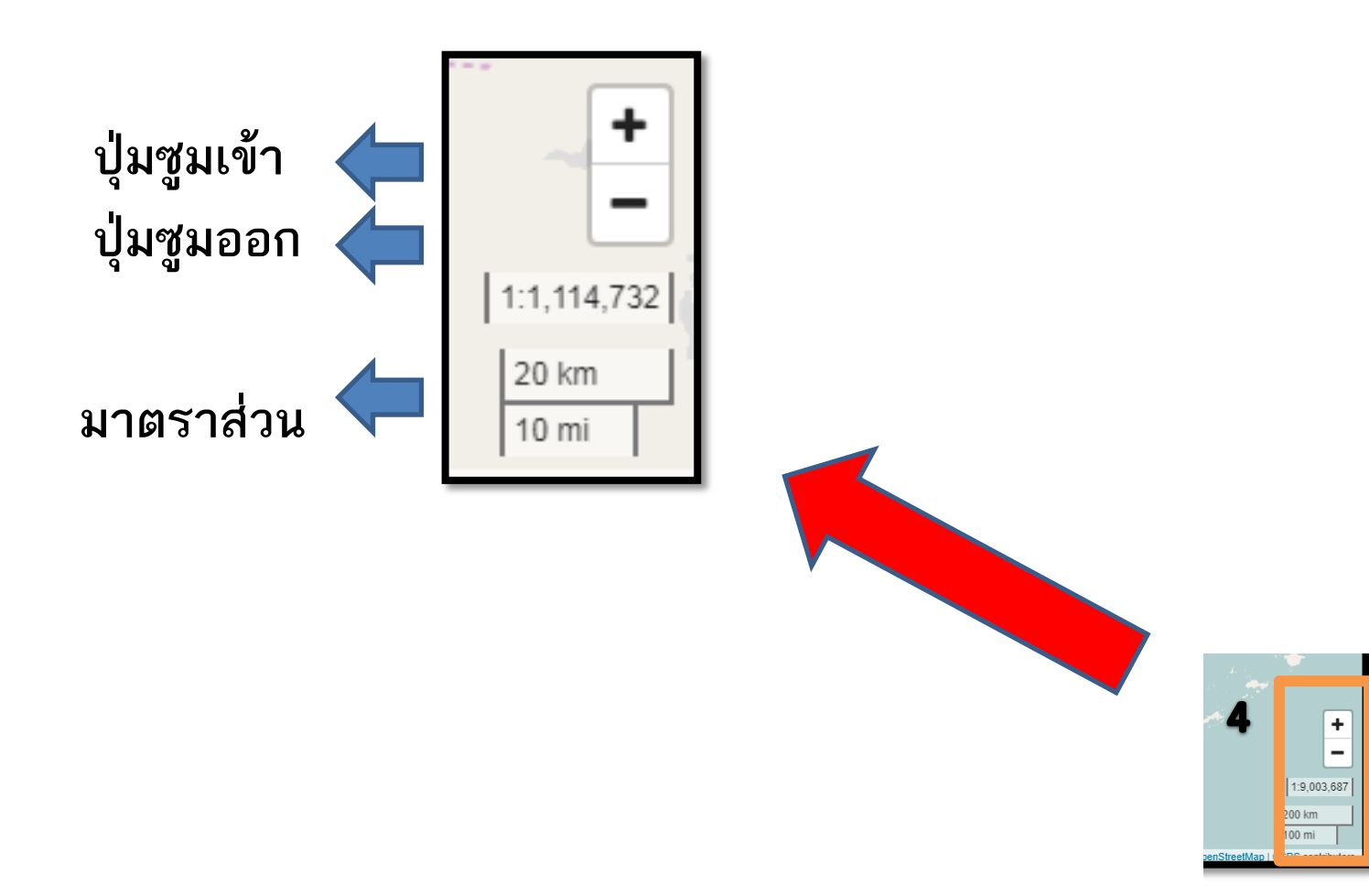

www.ictc.doae.go.th